## 在 Window 10 作業系統中新增5半注音輸入法 (白育澄 撰稿)

每個人使用電腦會有每個人的習慣,尤其是在使用中文輸入法時,有些人習慣使用新注音輸入法,有 些人習慣使用倉頡輸入法,有些人習慣使用嘸蝦米輸入法...當然,還有人習慣使用(舊)注音輸入法,一般又 稱為**9**半注音輸入法。

在電腦紛紛升級使用 Window 10 作業系統之後,有些同仁會發現過去曾經熟悉的**5**半注音輸入法已經 默默從系統中消失不見了,造成許多同仁操作上的不便,為了幫同仁找回過去慣用的工具,以下將由本中 心就如何新增**5**半注音輸入法做簡單的介紹。

## 1.下載並安裝5半注音輸入法

步驟一、請先開啓以下路徑所在位置,如下圖所示。 \\172.16.16.14\校園授權軟體分享\校園授權軟體\微軟元件及更新程式

|                 | 創入程式、資料夾、5<br>自自動開啟。 | 文件或網際網路資源的 | 內名稱,Windows |
|-----------------|----------------------|------------|-------------|
| 開啟( <u>O</u> ): | \\172.16.16.14\&     | ◎授權軟體分享∖校  | 圜授權軟體∖微≢ ∽  |
|                 |                      |            |             |

步驟二、將**5半注音**複製到您的電腦桌面上。

步驟三、對著**5半注音**按下**滑鼠右鍵**,選擇合併,如下圖所示。

| ▶ 5半注首 | 204C/0/02.1.6-0        |
|--------|------------------------|
|        | 合併(G)                  |
|        | 温稈(ヒ)                  |
|        | 列印(P)                  |
|        | 使用 Windows Defender 掃描 |
|        | 開啟檔案(H)                |
|        | 還原舊版(V)                |
|        | 傅送到(N) >               |
|        | 剪下(T)                  |
|        | 複製(C)                  |
|        | 建立捷徑(S)                |
|        | 刪除(D)                  |
|        | 重新命名(M)                |
| -      | 内容(R)                  |

步驟四、會出現安全性警告,選擇執行,如下圖所示。

| 無法確認 | 發行者,您確      | 定要執行這個軟體?   |       |    |
|------|-------------|-------------|-------|----|
|      | 名稱:         | D:\勹半注音.reg |       |    |
|      | 發行者:        | 發行者不明       |       |    |
|      | <b></b> 類型: | 登錄項目        |       |    |
|      | 從:          | D:\ጏ半注音.reg |       |    |
|      |             |             | 執行(R) | 取消 |

步驟五、出現登錄編輯程式警告,選擇是,如下圖所示。

| 堂錄調 | 扁鹎程式                                      |                  |            |
|-----|-------------------------------------------|------------------|------------|
| ٨   | 新增資訊會意外變更或刪除值,而且會造成;<br>中此資訊的來源,請不要新增至登錄。 | 元件無法正確工作。如果不信任 D | :\う半注音.reg |
|     | 是否確定要繼續?                                  |                  | _          |
|     |                                           | 是(Y)             | 否(N)       |

步驟六、登錄編輯程式告知已經成功將**5半注音**加入,按下確定,如下圖所示。

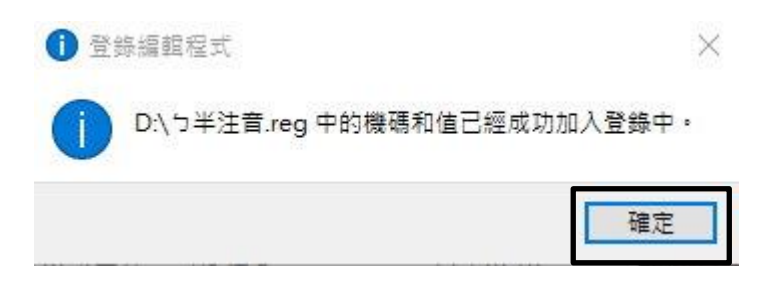

2.新增54半注音輸入法

步驟一、選擇搜尋(放大鏡圖示,黃色框框處),輸入語言後,選擇地區及語言設定,如下圖所示。

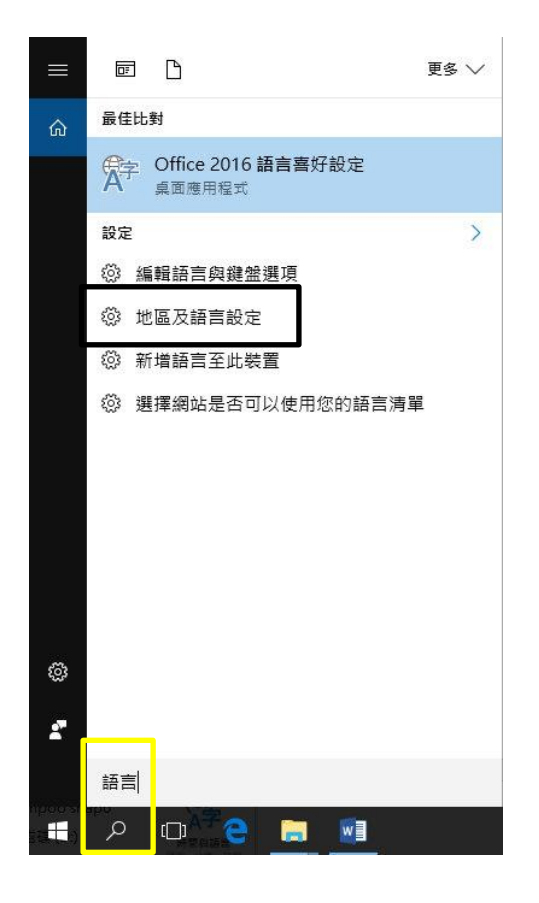

步驟二、點選中文(台灣)後,選擇選項,如下圖所示。

| +       | 新增語言              |        |    |    |
|---------|-------------------|--------|----|----|
| ∩<br>A字 | 中文(台灣)<br>Windows | 顯示語言   |    |    |
|         |                   | 設定成預設值 | 選項 | 移除 |

步驟三、按下新增鍵盤後,選擇微軟注音(也就是**5半注音)**,如下圖所示。

| < .∎       | 设定                                              |
|------------|-------------------------------------------------|
| <u> </u>   | <b>中文繁體大易 (version 6.0)</b><br>輸入法              |
| œ <b>°</b> | 中文繁體行列 (version 6.0)<br>輸入法                     |
|            | 微軟注音<br>輸入法                                     |
| <b></b>    | <b>微軟注音</b><br>輸入法                              |
| <b>6</b>   | 微 <b>軟倉頡</b><br>輸入法                             |
|            | 微軟速成<br>1011-1-1-1-1-1-1-1-1-1-1-1-1-1-1-1-1-1- |
| +          | 新增鍵盤                                            |
| <b></b> 9  | 微軟 <b>注音</b><br>輸入法                             |

步驟四、此時會出二個微軟注音,如下圖所示。

| +       | 新增鍵盤                |  |
|---------|---------------------|--|
| œ9      | 微 <b>軟注音</b><br>輸入法 |  |
| <b></b> | 微 <b>軟注音</b><br>輸入法 |  |

步驟五、點選第一個微軟注音,會有個選項按鈕的,就是新注音輸入法,如下圖所示。

| œ₽ | 微軟注音<br>輸入法 |    |    |
|----|-------------|----|----|
|    |             | 選項 | 移除 |

步驟六、點選第二個微軟注音,沒有選項按鈕的,就是5半注音輸入法,如下圖所示。

| <b>8</b> | 微 <b>軟注音</b><br>輸入法 |  |    |
|----------|---------------------|--|----|
|          |                     |  | 移除 |

步驟七、完成。

【一般宣導】

- 1. 敬請尊重智慧財產權,有關校園網路使用規範、智慧財產權之宣導及注意事項,請多予關注,相關網址 如下:<u>http://www.takming.edu.tw/cc/</u>。
- 2. 請勿安裝來路不明之非法軟體,以免觸法。